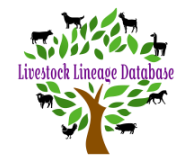

### **Member Dashboard**

| Boer Goat Australia                                                                                                    | veStock Database                                                      | nnwicko@hotmail.com |
|----------------------------------------------------------------------------------------------------|-----------------------------------------------------------------------|---------------------|
| My Account<br>Pashboard<br>Inbox<br>Membership                                                                                   | Dashboard                                                             |                     |
| Studs<br>C My Studs<br>Q, Stud Search                                                                                            | STUD PENDING APPROVALS PENDING INVOICES UNREAD NOTIFICATIONS My Studs |                     |
| Animals<br>D My Animals<br>Q. Animal Search                                                                                      | CV<br>CARRINGTON VIEW                                                 |                     |
| Transactions                                                                                                    | 179 Animals  View All                                                 |                     |
| Approvals     System Administration     Membarship Management     Guser Management     Document Configuration     Reference Data | Pending Approvals No Pending Approvals                                |                     |
|                                                                                                    | Outstanding Invoices                                                  |                     |
|                                                                                                    | Messages                                                              |                     |

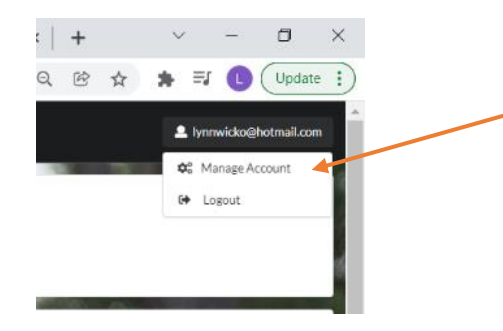

# Click on your account name – Top Right corner & select "Manage Account"

| Boer Goat Australia Live                               | -Stock Database                                                                                 | Profile                             |
|--------------------------------------------------------|-------------------------------------------------------------------------------------------------|-------------------------------------|
| My Account<br>♣ Dashboard<br>➡ Inbox 2<br>➡ Membership | Manage your account Profile Email Change Password Two Factor Authentication (2FA) Default Studs | Your Username (email) & Phone       |
| Studs D My Studs Q. Stud Search                        | Profile<br>Username<br>lynnwicko@hotmail.com                                                    | Number should already be showing.   |
| Animals<br>D My Animals<br>Q Animal Search             | First Name Last Name Uynn Wickenden                                                             | Fill in your First Name, Last Name  |
| Transactions                                           | Contact Details Phone Number 0427421064                                                         | & Phone Number<br>Then Click "Save" |
| System Administration                                  | Save                                                                                            |                                     |

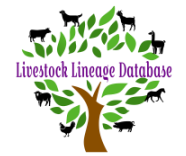

| Manage your account           |                            |                 |                                 |               |
|-------------------------------|----------------------------|-----------------|---------------------------------|---------------|
| Profile                       | Email                      | Change Password | Two Factor Authentication (2FA) | Default Studs |
| Profile                       |                            |                 |                                 |               |
| Success<br>Your pro           | s <b>!</b><br>ofile has be | een updated     |                                 |               |
| <b>Username</b><br>lynnwicko@ | hotmail.co                 | om              |                                 |               |
| First Name                    |                            |                 |                                 | Last Name     |
| Lynn                          |                            |                 |                                 | Wickenden     |
| Contact I                     | Details                    |                 |                                 |               |
| Phone Num                     | iber                       |                 |                                 |               |
| 0427421                       | 064                        |                 |                                 |               |
| Save                          |                            |                 |                                 |               |

Success - Your all set.

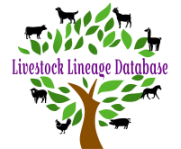

| Manage your account                                                                                                    |                                                                                                    | Email                                                                                        |
|----------------------------------------------------------------------------------------------------|----------------------------------------------------------------------------------------------------|----------------------------------------------------------------------------------------------|
| Profile <b>Email</b> Change Password                                                                                     | Two Factor Authentication (2FA) Default Studs                                                      | If you ever need to change your email address,<br>you can update it in here.                 |
| Manage Email                                                                                                    |                                                                                                    |                                                                                              |
| Email                                                                                                    |                                                                                                    |                                                                                              |
| Verify Email                                                                                                    |                                                                                                    |                                                                                              |
| Email Verified<br>The email address "" has be                                                                            | en verified successfully                                                                           |                                                                                              |
| Update Email                                                                                                    |                                                                                                    |                                                                                              |
| New Email                                                                                                    | Confirm New Email                                                                                  |                                                                                              |
|                                                                                                    |                                                                                                    |                                                                                              |
| Change Email                                                                                                    |                                                                                                    |                                                                                              |
| Manage vour account                                                                                                    |                                                                                                    | Change Password                                                                              |
| Profile Email Change Password                                                                                            | Two Factor Authentication (2FA) Default Studs                                                      | You must change your password the first time you access your account.                        |
| Change password                                                                                                    |                                                                                                    |                                                                                              |
| Current password                                                                                                    |                                                                                                    | Passwords must have at least<br>6 characters                                                 |
| New password                                                                                                    | Confirm new password                                                                               | <ul> <li>at least one uppercase ('A'-'Z').</li> <li>at least one digit ('0'-'9').</li> </ul> |
| Update password                                                                                                    |                                                                                                    | • At least one non alphanumeric character (@#\$%^).                                          |
|                                                                                                    |                                                                                                    |                                                                                              |
|                                                                                                    |                                                                                                    |                                                                                              |
| Manage your account                                                                                                    |                                                                                                    |                                                                                              |
| Profile Email Change Password Two Facto                                                                                  | r Authentication (2FA) Default Studs                                                               |                                                                                              |
| Two-factor authentication (2FA)                                                                                          |                                                                                                    |                                                                                              |
| Two-Factor Authentication (2FA) Not En<br>Enabling 2FA on your account adds an impor<br>Enable Two-Factor Authentication | labled<br>rtant extra layer of security to your account. While not required, the use of two factor | r authentication is highly reccomended.                                                      |

#### NOTE - If wanted you can enable the Two Factor Authentication

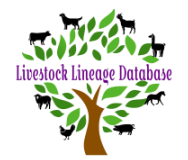

| Manage your account                                                           |   |  |
|-------------------------------------------------------------------------------|---|--|
| Profile Email Change Password Two Factor Authentication (2FA) Default Stude   |   |  |
| Manage Default Studs                                                          |   |  |
| Default Stud                                                                  |   |  |
| CARRINGTON VIEW (CV)                                                          | • |  |
| Default Breeder                                                               |   |  |
| CARRINGTON VIEW (CV)                                                          | • |  |
| Save<br>Select Default Studs & check your Stud is in both boxes as seen above |   |  |
| <ul> <li>If correct no need to click "save"</li> </ul>                        |   |  |
| <ul> <li>If not please contact enquiry@boergoataus.com.au</li> </ul>          |   |  |

- Once advised that your Stud has been linked to your membership you can then go here & select from drop-down box on both & then "Save".

This completes your "Set Up" of your account. Congratulations.

### NOTES

- The STU number is a database reference only & not the same as your BGA Membership number.
- The AML number associated with each animal is a database reference only & not the same as the animal ID

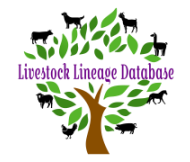

### **My Animals**

Lorem ipsum dolor sit amet, consectetur adipiscing elit, sed do eiu: reprehenderit in voluptate velit esse cillum dolore eu fugiat nulla p

| T Animal Status | Sex        |
|-----------------|------------|
| Number          | Status     |
| AML3051 ★       | Registered |
| AML3053         | Registered |

# Stud Search Stud Number Stud Name Stud Name Q Search Studs Number STU1 ()STU2 STU2 STU3